2022 年 CIMC"西门子杯"中国智能制造挑战赛

智能制造工程设计与应用类赛项-信息化网络化方向

# 初赛 任务二:工业网络现场实施赛题

## 2022年9月

### 说明:该题目用后需要回收并重复使用,请保持页面干净整洁。

## 一、工厂网络描述

工厂网络拓扑结构如图 1 所示。工厂包含两个工艺单元,工艺单元 A 与工艺单元 B 中各有一个 PLC 用 于控制工艺单元内部生产加工操作。工艺单元 A 中 PLC 通过交换机接入生产主干环网。工艺单元 B 中考虑 PLC 信息安全,将 PLC 的 IP 地址进行转换后,经无线模块接入主干环网。控制中心的工程师站能够对工艺 单元 A 中的 PLC 的变量进行在线监视。远程维护主机能够在 WEB 界面中使用 IP 地址+端口号方式访问工艺 单元 B 中的 PLC。

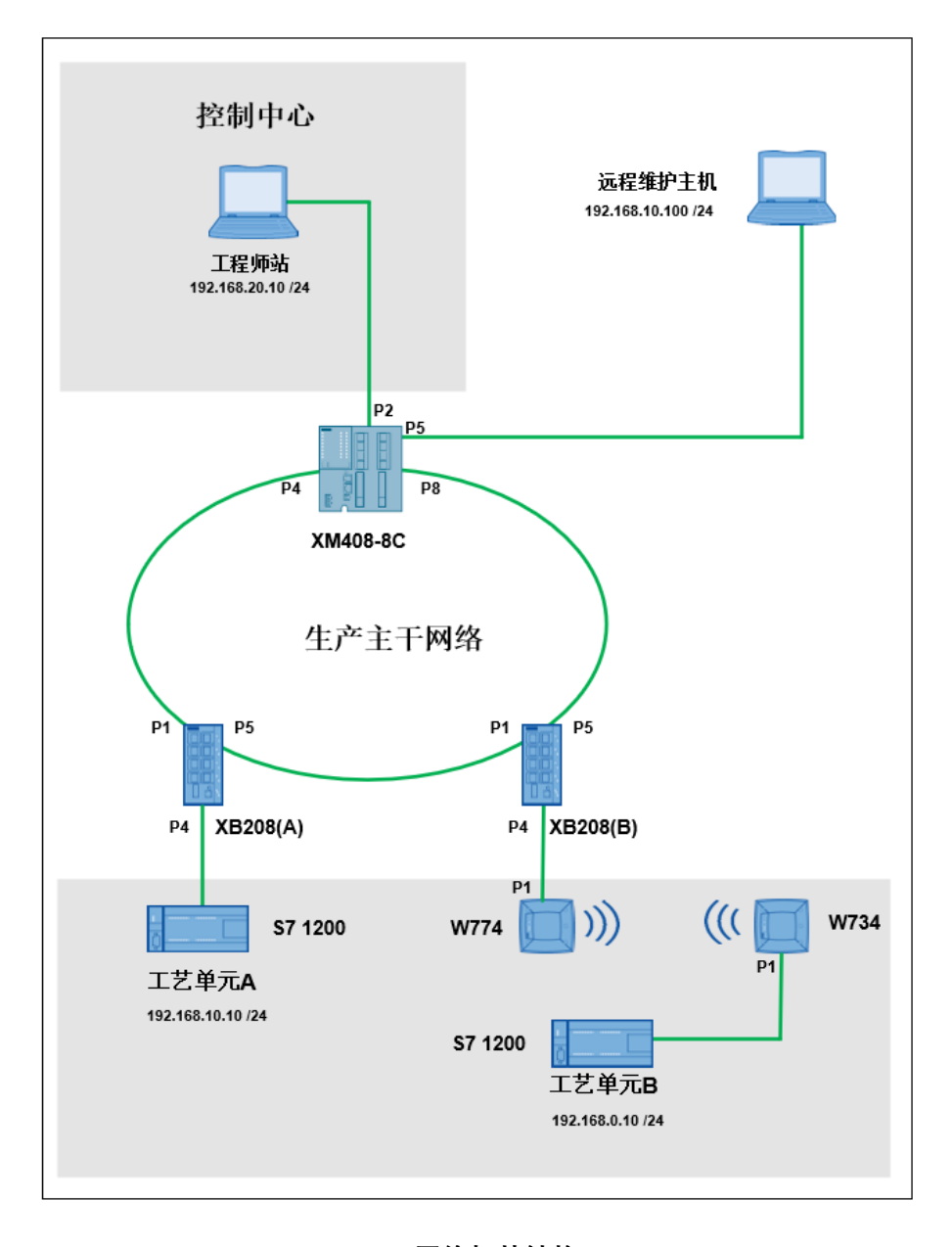

图 1 网络拓扑结构图

## 二、任务要求

#### 1、工艺单元任务

- (1) 将工艺单元 A S7 1200 的 IP 地址设置为 192.168.10.10/24。
- (2) 将工艺单元 B S7 1200 的 IP 地址设置为 192.168.0.10/24。
- (3) 工艺单元 A 与工艺单元 B 都属于 VLAN10。
- (4) 在工艺单元 A S7 1200 的"默认变量"表中添加 1 个变量, 说明如下:

| 名称 | 数据类型 | 地址    | 与"工艺单元"的操作面板    | 说明                  |
|----|------|-------|-----------------|---------------------|
|    |      |       | 对应关系            |                     |
| 加工 | Bool | %I0.* | 对应 DI *开关 (操作面板 | 拨动开关,"加工"变量取值为 TRUE |
|    |      |       | A 正常工作开关)       | 时,代表开始加工;取值为 FALSE  |
|    |      |       |                 | 时,代表停止加工。           |
|    |      |       |                 |                     |

关)

(5) 在工艺单元 B S7 1200 的"默认变量"表中添加 1 个变量, 说明如下:

| 名称    | 数据类型 | 地址    | 与"工艺单元"的操作面板   | 说明                    |
|-------|------|-------|----------------|-----------------------|
|       |      |       | 对应关系           |                       |
| 加工指示灯 | Bool | %Q0.* | 对应 DQ *指示灯 (操作 | 该变量值来自于工艺单元 A 中的"加    |
|       |      |       | 面板 B 正常工作指示灯)  | 工"变量,取值为 True,指示灯亮,   |
|       |      |       |                | 代表收到"加工"的消息;取值为       |
|       |      |       |                | False, 指示灯灭, 代表没有收到此消 |
|       |      |       |                | 息。                    |

☆☆☆: Q0.\* 对应设备中操作面板 B 中 DIQ\*指示灯(请根据《竞赛设备清单》选择设备操作面板 B 中能正常工作的 指示灯)

(6) 两个工艺单元之间可以相互交互。

#### 2、配置工业无线网络

配置工艺单元到生产主干环网的无线网络:配置 SCALANCE W774 和 W734, SCALANCE W774 作为无线接入点,SCALANCE W734 作为无线客户端。

为确保 PLC 信息安全, 需使用 NAT 技术将工艺单元 B 中 S7 1200 的 IP 地址转换为 192.168.10.11。 使用 NAPT 技术允许远程维护主机**使用 IP 地址+端口号**的方式访问工艺单元 B S71200 的 WEB 界 面,实现对工艺单元 B S7 1200 的状态监控。

#### 3、构建生产主干网络

配置交换机 SCALANCE XM408-8C 和两个 SCALANCE XB208, 使得三个交换机能够形成环形冗余 网络, 其中 SCALANCE XM408-8C 交换机作为冗余管理器, P4 (web 配置界面 1.4)和 P8 (web 配置界面

1.8)端口作为冗余端口;两个 SCALANCE XB208 的 P1 和 P5 端口作为冗余端口。

#### 4、控制中心功能配置

(1) 工程师站 IP 地址为 192.168.20.10/24。

(2) 配置控制中心的 SCALANCE XM408-8C 交换机。

**VLAN 功能**: P2 (web 配置界面 1.2)端口属于 VLAN 20, P5 (web 配置界面 1.5)端口属于 VLAN 10。 其余端口自定义。VLAN 10 属于 192.168.10.0/24 网络, VLAN 20 属于 192.168.20.0/24 网络。

路由功能: 配置路由功能, 使得 VLAN 10、VLAN 20 之间可以通讯。

ACL 功能:

仅允许 IP 地址为 192.168.20.10 的工程师站接入 XM408-8C 的 P2 (web 配置界面 1.2)端口访问远 程维护主机和工艺单元 A 中 S7 1200。

仅允许 IP 地址为 192.168.10.100 的远程维护主机接入 XM408-8C 的 P5 (web 配置界面 1.5)端口访问工艺单元 A 中 S7 1200。

仅允许 IP 地址为 192.168.10.100 的远程维护主机接入 XM408-8C 的 P5 (web 配置界面 1.5)端口使用 IP 地址: 端口号访问工艺单元 B 中的 S7 1200。

#### 5、远程维护主机功能

(1) 远程维护主机 IP 地址为 192.168.10.100/24。

(2) 远程维护主机可以使用 IP 地址: 端口号的方式访问工艺单元 B 中的 S71200 的 WEB 界面。

任务三:数据抓包分析 (共20分,请在任务二搭建的网络架构上完成任务三)

请在边裁提供的"数据抓包分析"word 文档中作答,答题结束,将word 文档及导出的数据包 文件(数据包保存格式.pcapng)提交裁判; 提交时 word 文档命名:任务三数据抓包分析\_X 组X号\_队伍编号,数据包文件命名:任务三数据抓包分析\_X组X号\_队伍编号

| 序号 | 评分项          | 具体描述                                                                                                    | 所占<br>分值 |  |
|----|--------------|----------------------------------------------------------------------------------------------------|----------|--|
| 1  | 抓包工          | (截图张贴区)                                                                                                    | 2        |  |
|    |              | 使用抓包工具抓取工艺单元A与工艺单元BS71200间通讯数据包,并将整个抓取<br>到数据包的工具窗口截图,粘贴在上方的"截图张贴区"                                                                                |          |  |
| 2  | 工元送艺B包堂发工元据析 | (截图张贴区)                                                                                                    | 2        |  |
|    |              | 从抓取的数据包中筛选出由工艺单元A发送给工艺单元B的数据包,并打开数据包,<br>找到源 IP地址与目的 IP地址区域,截图并粘贴在上方的"截图张贴区"并将源 IP<br>地址与目的 IP地址填在下方:<br>(若上图"截图张贴区"截图不得分,则此项也不得分)<br>源 IP: 目的 IP: | 1        |  |
|    |              |                                                                                                    |          |  |

| 序号 | 评分项                    | 具体描述                                                                                                    | 所占<br>分值 |
|----|------------------------|----------------------------------------------------------------------------------------------------|----------|
| 2  | 工元送艺 B 包艺 A 给单数分单发工元据析 | (截图张贴区)                                                                                                    | 2        |
|    |                        | 从抓取的数据包中筛选出由工艺单元 A 发送给工艺单元 B 的数据包,并打开数据包,找到源 MAC 地址与目的 MAC 地址区域,截图并粘贴在上方的"截图张贴区"并将源 MAC 地址与目的 MAC 地址填在下方:<br>(若上图"截图张贴区"截图不得分,则此项也不得分)<br>源 MAC: 目的 MAC: | 1        |
| 3  | 工元送艺A包艺B给单数分单发工元据析     | (截图张贴区)                                                                                                    | 2        |
|    |                        | 从抓取的数据包中筛选出由工艺单元 B 发送给工艺单元 A 的数据包,并打开数据包,找到源 IP 地址与目的 IP 地址区域,截图并粘贴在上方的"截图张贴区"并将源 IP 地址与目的 IP 地址填在下方:<br>(若上图"截图张贴区"截图不得分,则此项也不得分)<br>源 IP: 目的 IP:       | 1        |

## 附录——竞赛设备说明

1、如图2所示:

模块下方的"控制中心"、"工艺单元"和"主干环网"标签分别代表该模块属于"控制中心网络"、"工艺 单元网络"和"主干环网"。

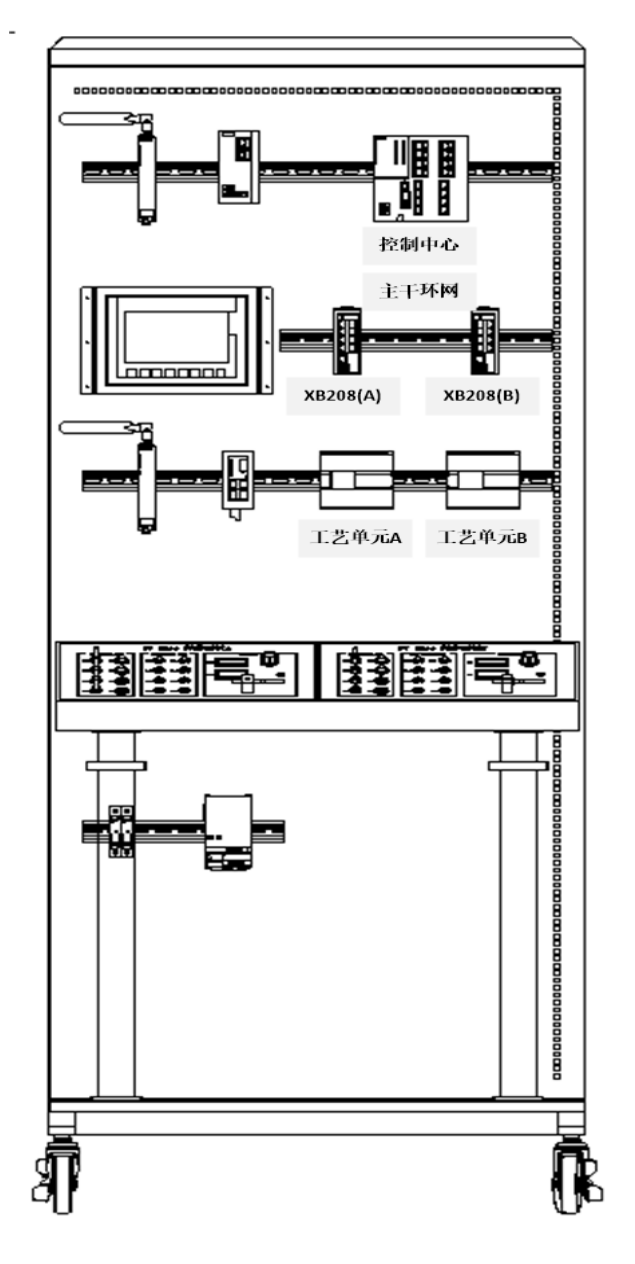

图 2 模块所属网络分配

2、配置 S7 1200PLC 时,请务必使用 TIA portal V15.1 版本

- 3、无线模块的天线型号: ANT795-4MA
- 4、 所有网络模块设定的密码必须为 A\_123456